#### Cvičení 4

# PARAMETRICKÉ 3D MODELOVÁNÍ ODLITKU

#### **Inventor Professional 2012**

Cílem čtvrtého cvičení je osvojit si na jednoduchém modelu odlitku základní postupy při tvorbě skořepin, úkosů, a přídavků na obrábění na 3D modelech součástí. Odlitek spojovacího členu by měl mít vhodný tvar pro zaformování do formovací směsi.

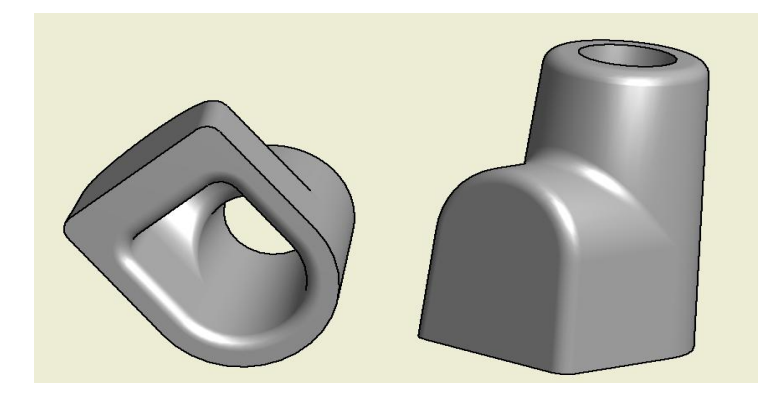

#### 1. Konstrukce odlitku

Pro odlitky není specielní nabídka souboru. Začínáme volbou Nový soubor, Norma (mm).ipt.

#### 1.1. Základní prvek

Jako základní prvek použijeme válec, ze kterého provedeme kužel zešikmením válcové plochy. Ten nakreslíme třeba jako vytaženou kružnici o průměru 30 mm. Dále se budou postupně přidávat další prvky, které dotvoří celek odlitku.

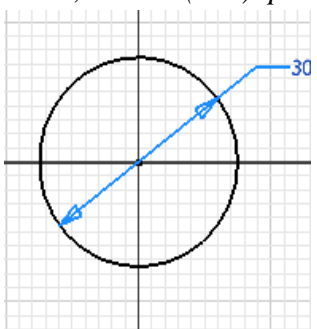

#### Krok 4 – vytvoření prvku

Po *Dokončení náčrtu* se zvolí v horním ikonovém menu *Modelu* první ikonu v pořadí – *Vysunutí*. V dialogovém okně se automaticky zvolí *Profil*, typ vysunutí a vzdálenost 45 mm. Získáme válec. V další záložce menu *Modelu – Upravit* zvolíme *Zešikmení*, v dialogovém okně definujeme *Úhel zešikmení* 3 deg s možností změnit směr úkosu. Tím se vytvoří zmiňovaná kuželovitost. Rovinu *XY* kružnice označíme jako základnu, \u0366 30 bude na kuželu největší. *OK*.

Tím vznikne základní prvek odlitku, ke kterému budeme postupně přidávat další prvky.

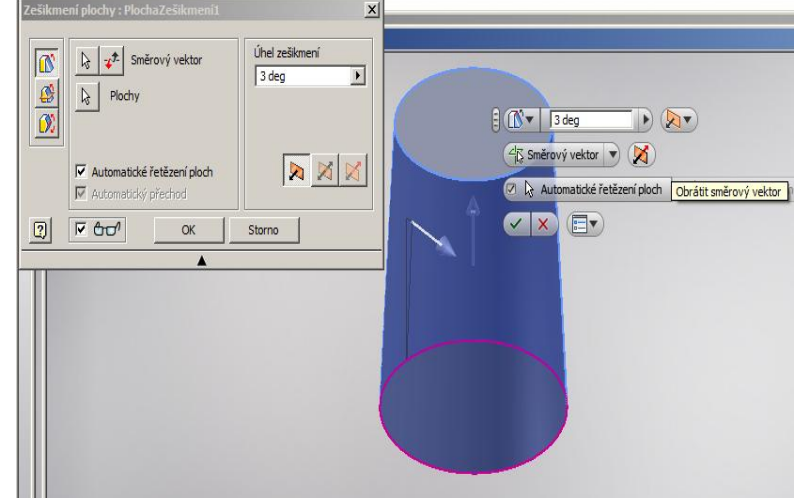

#### 2.1 Tvarový výstupek

Profil výstupku vysuneme z roviny procházející osou zkoseného válce.

# Krok 1 – volba náčrtové roviny

Profil výstupku bude vytvořen v rovině procházející osou komolého kužele. Za skicovací rovinu zvolíme ve stromu *Modelu* levém sloupci pod rozbalenou položkou *Počátek*, rovinu *YZ*. V té potom bude proveden náčrt výstupku. Jsme uvnitř součásti, pro lepší viditelnost

změníme styl zobrazení. Horní menu: *Pohled – Styl zobrazení- Drátový model*. Zpět do *Náčrtu!* 

# Krok 2,3 – návrh, vazby a kóty

Promítneme geometrii šikmých obrysových hran a základny, dokreslíme jen oblouk s tečnými vazbami, vzdálenost středu oblouku od základny – 16 mm. Ukončit náčrt.

# Krok 4 – vytvoření prvku

V horním ikonovém oknu *Modelu* se zvolí položka *Vysunutí,* vyplní v nově objeveném okně hodnoty na tento stav: Podsvícená šipka profilu – kliknutím myší se ukáže na vnitřní profil výtažku, tvorba prvku – prostřední ikona, Vymezení – Vzdálenost – 25 mm. Klikne se na zelené odtržítko, hotovo. Zpět do *Stínovaného modelu*.

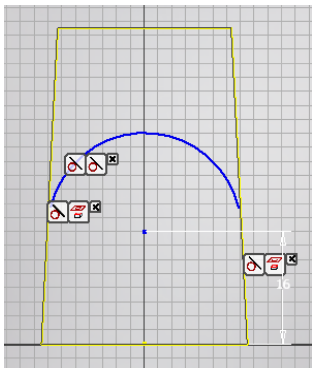

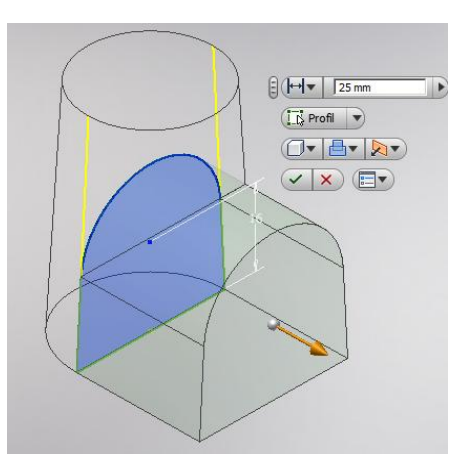

# 3.1 Dutina odlitku

Dalším krokem je vytvoření dutiny odlitku. Ta se provede příkazem tvorby skořepin.

# Krok 1 - Skořepina

Volbou v horním ikonovém okně *Modelu* se zvolí v poli *Upravit* položka *Skořepina* a v nově objeveném okně se vyplní následující příkazy. Z důvodu různých tloušťek stěn skořepiny se klikne na volbu *šipky* v pravém dolním rohu okna, rozšíří se nabídka. *Klepněte pro přidání*, zobrazí se další položka v okně, kde lze volit odlišné tloušťky vybraných stěn, které nebudou stejné s počáteční tloušťkou, kterou zvolíme 5 mm. My volíme tloušťku 9 mm pro stěnu podkovového tvaru na výtažku. Ještě zbývá definovat plochy, které budou při tvorbě skořepiny průchozí

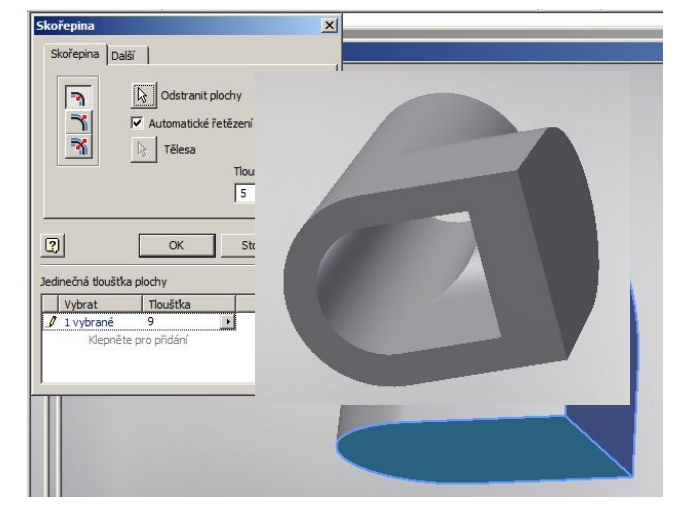

(*Odstranit plochy*). Jsou to horní podstavu kužele a její protilehlá strana. Tím vznikne skořepina odlitku s nestejnými tloušťkami stěn. Implicitně se nabízí směr tvorby skořepiny – směr dovnitř. *OK*.

#### Krok 2 - přídavek na obrábění

Jelikož se jedná o hrubý odlitek musí se ještě přidat materiál na obrobení a to na straně kruhové podstavy kužele a zaobleného výtažku .

V horním ikonovém menu Modelu v poli Povrch je umístěna ikona Zesílit/ Odsadit. Poté se

objeví dialogové okno, které vyplníme dle vzoru. Po kliknutí na *OK* se vytvoří přídavek na obrábění. (Předchozí varianty Inventoru tvořily přídavek kolmo k vybrané ploše, bylo třeba tvar ještě dodatečně upravovat příkazem *Zúžení*. Zde již není nutné).

Stejně jako bylo vytvořeno zesílení podstavy, bude zesílena i další plocha na konci komolého kužele.

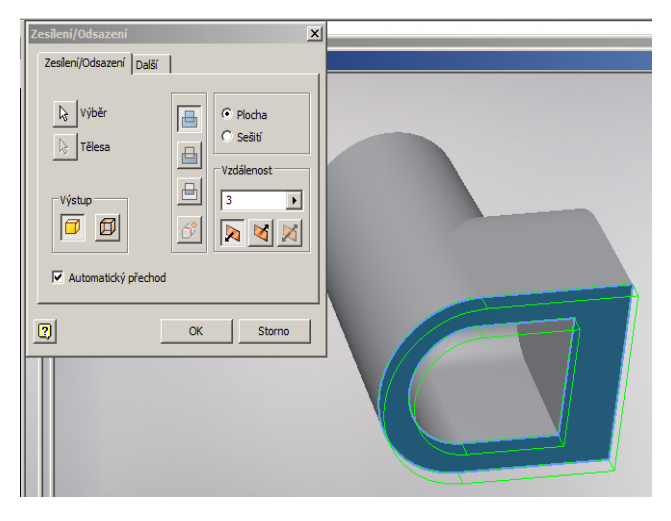

# Krok 3 – zaoblení hran

Poslední fází je zaoblení hran odlitku z technologických důvodů. Odlitek bude zaoblen dvěmi

různými velikostmi rádiusů. Konstantní velikostí 2.5 mm se budou zaoblovat vnější hrany (zde se vlastně ubírá materiál) a konstantní velikostí 3 mm vnitřní rohy (přidávání materiálu). Provádí se příkazem Zaoblení. (Ikona se opět nalézá v horním ikonovém menu Modelu v poli Upravit, kupodivu je označena nápisem Koutový). Dialogové okno bude vyplněno pro vnější rohy dle obrázku. Pro ukončení příkazu se klikne na zelené odtržítko a zaoblení bude vytvořeno. Zopakujeme ještě jednou pro R3. Model odlitku je vytvořen.

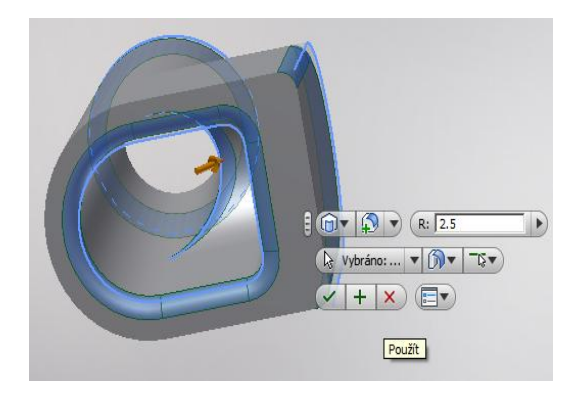

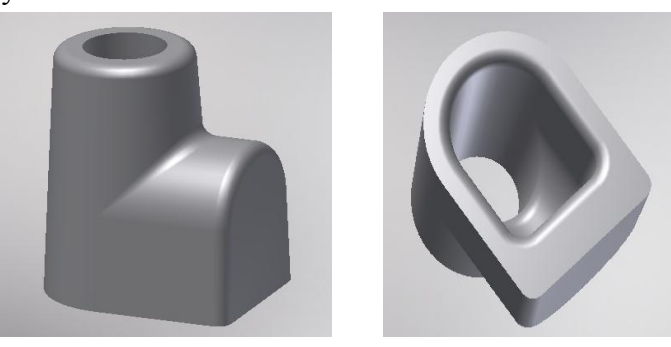